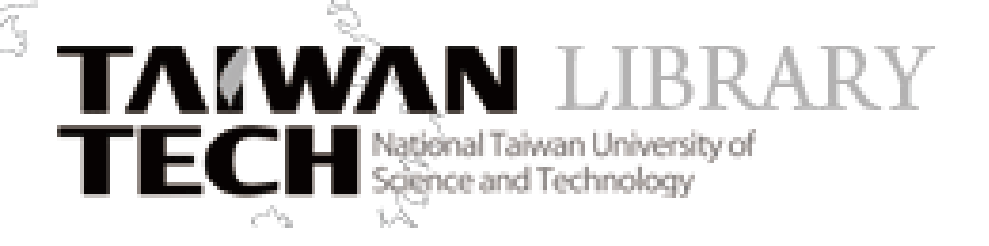

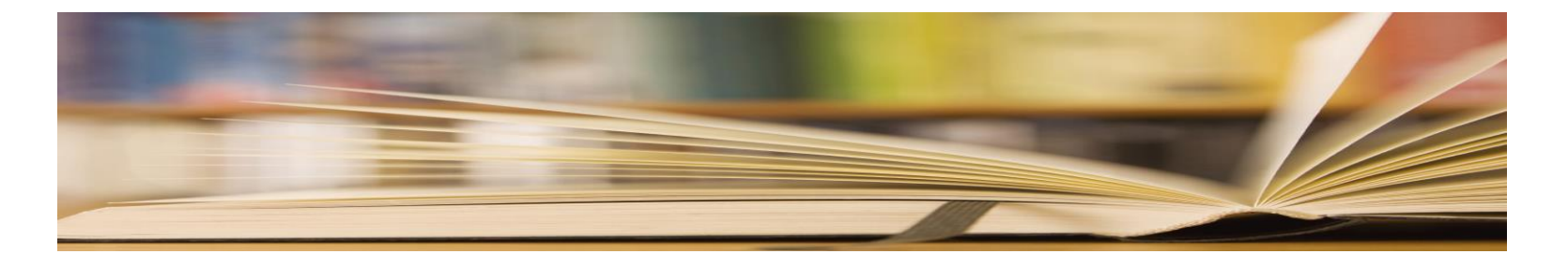

#### Theses/Dissertation Submission and Graduation Procedures

<sup>©</sup> NTUST Library System Information Section

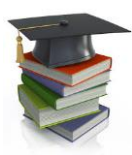

# ETD Submission & Graduation Procedures

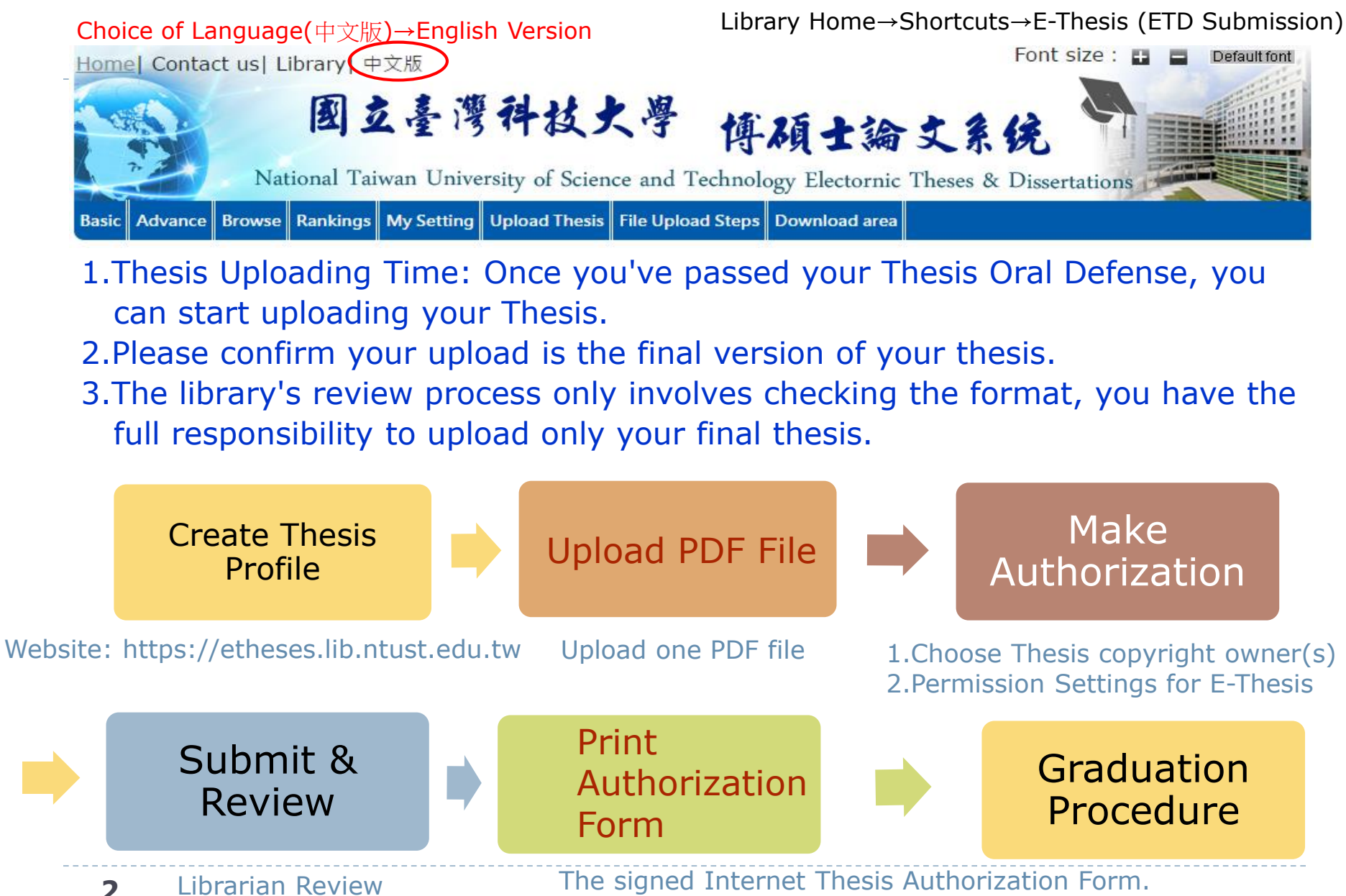

One printed copy these/ dissertation.

### NTUST ETD System

#### https://etheses.lib.ntust.edu.tw/

Please use our computer center-issued account and password to login to the ETD system. (Upload Thesis)

| Home  Contact us  Library  中文<br>図 え<br>National Taiwar | 版<br>臺灣科技大學<br>博碩士論文系统<br>in University of Science and Technology Electornic Theses & Dissertations       | ault font |
|---------------------------------------------------------|----------------------------------------------------------------------------------------------------|-----------|
| Basic Advance Browse Rankings My                        | y Setting Upload Thesis File Upload Steps Download area                                                   |           |
| Account:guest(140.118.33.120)                           | ) Exit Tem                                                                                                |           |
| Basic                                                   | >Upload Thesis/Dissertation                                                                               |           |
|                                                         | Please enter your username and password of National Taiw<br>University of Science and Technology's E-mail | an        |
|                                                         | Username: @mail.ntust.edu.tw                                                                              |           |
| ✓Title □Author □Advisor □Ke                             | Password:                                                                                                 |           |
| Search mode:  Precision  Fu                             | Enter your characters see in the picture below( )                                                         |           |
| Limits : DElectronic full-text                          | 68864                                                                                                    |           |
|                                                         | Play sound                                                                                                |           |
| Hot Searches:ANISA - LARA                               | Login Print Authorization                                                                                 |           |
| 3 Dobromir Todorov Chia-Lin V                           |                                                                                                    |           |

#### Convert Word to PDF

- Please convert the whole document into One PDF file.
- Use your student ID Number as the PDF file name.
- Converting Tool: Adobe Acrobat.
- Computers (with Adobe Acrobat software ) are available at:
  - > Department Office
  - > Library Computer Classroom (1F)
  - Computer Center (RB 5F).

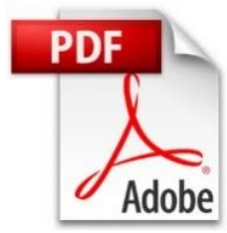

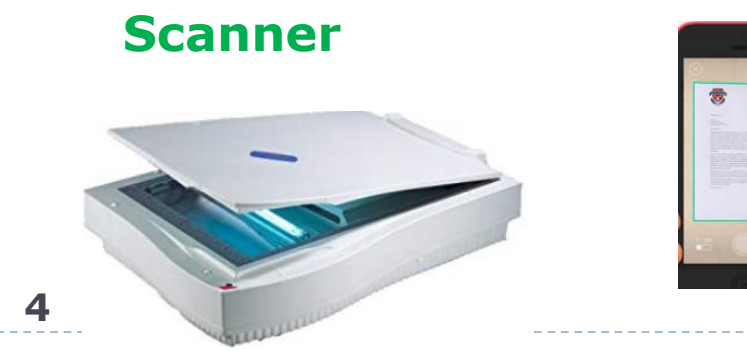

Use your phone camera to scan. Mobile Document Scanning App.

### (Step 1) Create Thesis Profile

#### This Profile is divided into three parts.

5

| Field                             | Description                                                                                       |
|-----------------------------------|---------------------------------------------------------------------------------------------------|
| Student                           | Author Name, E-mail address, Student ID, College,                                                 |
| Information                       | Department, Academic year, Semester, Degree.                                                      |
| Thesis                            | Title of Thesis, Language ,Date of defense approval, Pages,                                       |
| Information                       | Keywords, Abstract ,Table of contents, Reference.                                                 |
| Advisor &<br>Defense<br>committee | Thesis Advisor 's Name / Email of advisor<br>Committee Member's Name./Email of Committee Members. |

#### (Step 2) Upload Full text File

| Upload File Required Items                    |
|-----------------------------------------------|
| 1. Cover Page                                 |
| 2. Recommendation Form (Signed)               |
| 3. Qualification Form (Signed)                |
| The first three pages don't insert blank page |
| 4. Abstract                                   |
| 5. Preface or Acknowledgements (Optional)     |
| 6. Table of Contents                          |
| <br>7. Full-Text of your Thesis/Dissertation  |
| 8. References and Appendix                    |

# (Step 2) Upload Full text File

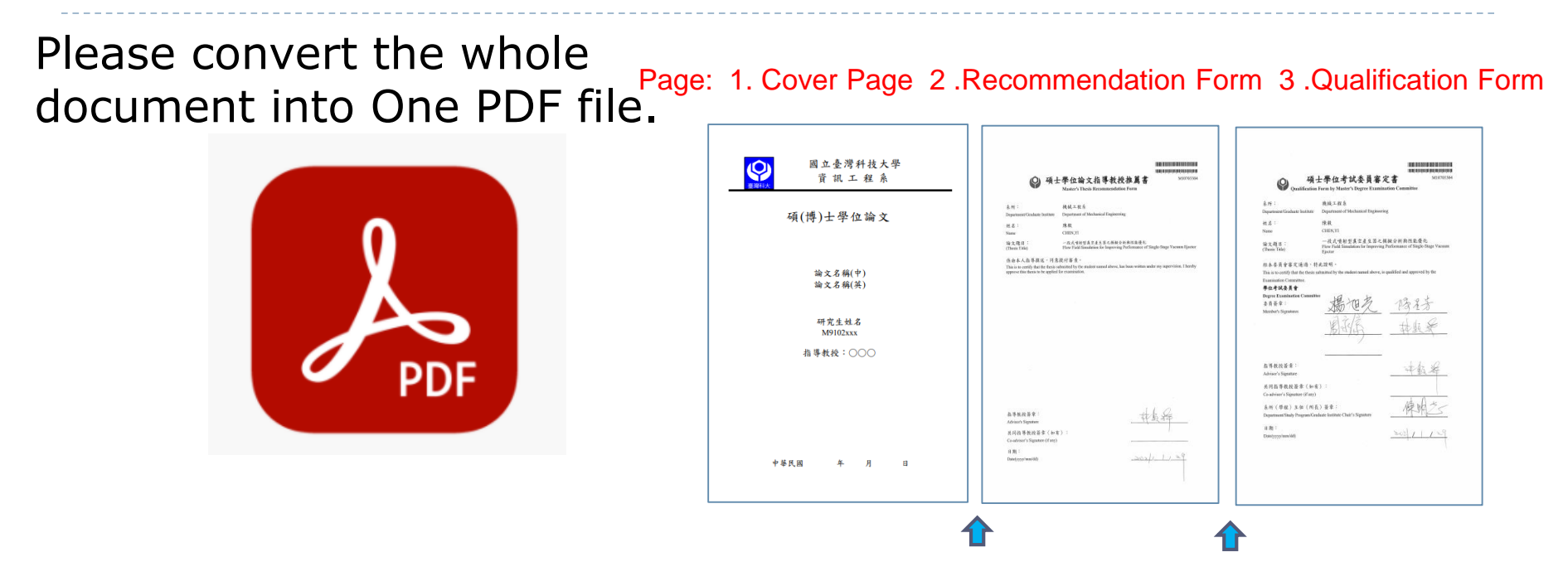

The first 3 pages of your PDF file are not able to insert blank pages.

- Do not attach Postponement of <u>Publication Request Form</u>, <u>Confidentiality</u> <u>Agreement</u> into PDF file.
- Please don't secure your PDF file with password or insert watermark before you upload your thesis/dissertation.
- ETD system will insert watermark and security settings automatically.

# (Step 3) Make Authorization

\*Please reach a consensus with your advisor(s) before you make the choice.

The copyright is divided into 2 choice.

Author is the only copyright owner
 If you chose this item, system will email to your advisor(s) for confirmation. After

○ Both author and Thesis Advisor are copyright owners.

The Permission Settings is divided into 3 parts.

receiving reply email, the librarian will review e-thesis.

#### 1. On-campus IP range :

IP address range owned by NTUST (on-campus access cannot exceed **10** years.) Above 4 years on campus must include the reason

- 2. Public Access : On the Internet (0-99 years)
- **3. National Library's NDLTD System** (located in Taiwan) : You should avoid choosing never open access the full text in NDLTD

0 year means making it available for public access immediately. 99 years means Never.

# (Step 4) Submit & Librarian Review

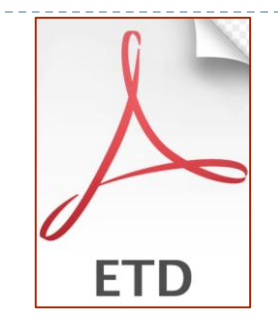

If your record is not completed yet.

Please choose "Please save my record".

If you checked the information is done and correct, you may choose "Submit my thesis for review".

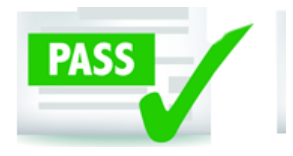

After Submit thesis for review, library will take 1-3 working days to check.

Pass the review

ETD system will automatically send an e-mail notification to you.

Login ETD System to get the Authorization Form.

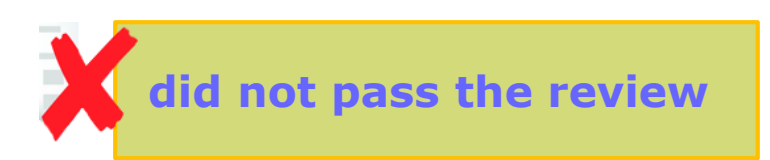

If your thesis/dissertation did not pass the review, the system will send an e-thesis check notice mail.

Please re-upload the PDF file to ETD system.

# (Step 5) Print Authorization Form & Graduation Procedure

Thesis/dissertation has passed the review

- Please login to the ETD system, print and sign the Internet Thesis Authorizations.
- In your graduation procedures, please go to library and submit the following (1) One printed copy Thesis/ Dissertation.
- (2) The signed Internet Thesis Authorization Form. (2 Pages 臺科大NTUST & 國家圖書館NCL)

**One printed copy** 

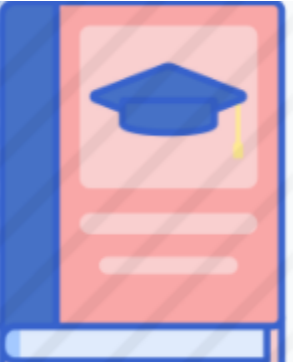

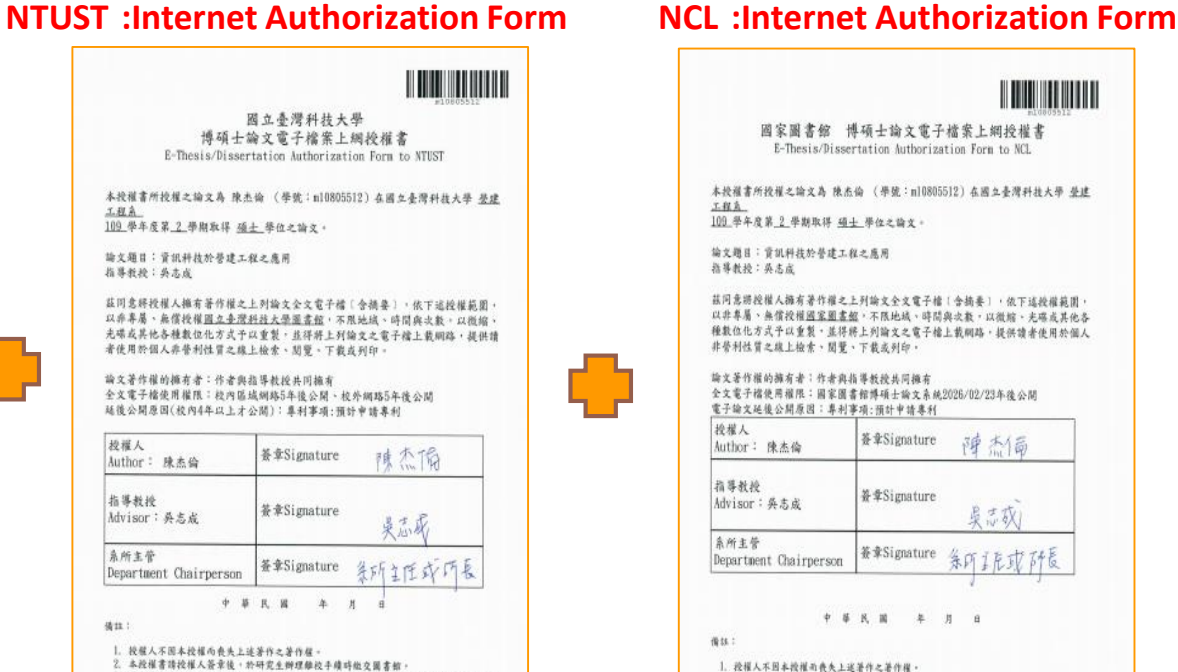

3. 续者基於個人非營利性質之線上檢索、開覽、下載或列印上列編文,應依著作權法相關

規定神理

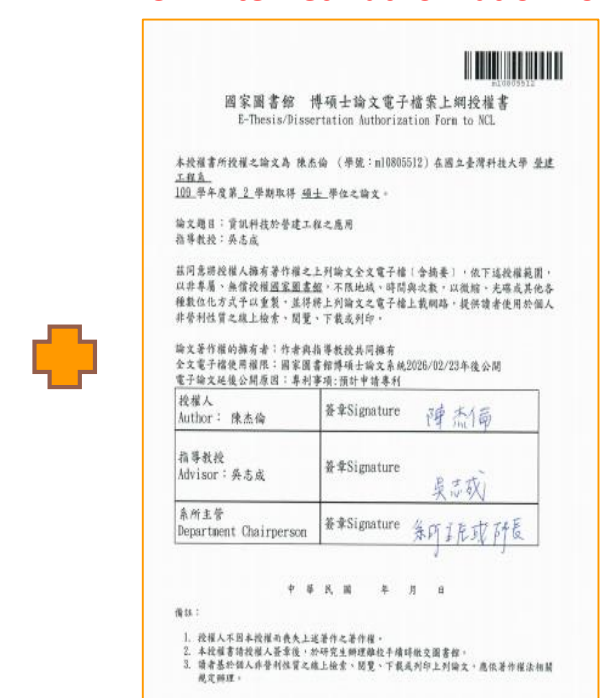

( $\uparrow$  Do not attach to PDF or printed copy)

Master : Submit Paperback, (Hardcover acceptable) **Cover: Department Rules** PhD: Submit Hardcover. Cover: Red.

### Postpone Opening up Access to My Thesis/Dissertation

**※** Special Reminder

If the thesis contains material which forms the basis for patent applications.

(1) Concerning the delayed making public of an electronic thesis/dissertation:
 In ETD system : File Upload Step3 »
 Make Authorization ~Permission Settings for Your Electronic Thesis
 Delayed Release Years for on-campus access cannot exceed 10 years.

(2) Concerning the delayed making public the paper copy of thesis/dissertation:

Please fill out the <u>Postponement of Publication Request Form</u> notarized by several Developments.

Get your form stamped & inserted into the paper copy of thesis on the FIRST page.

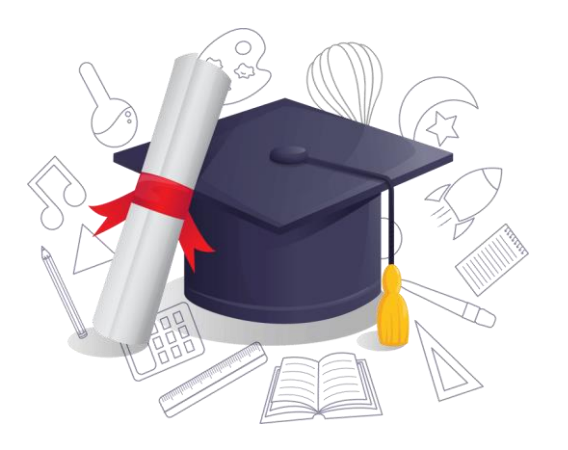

#### Congratulations on Graduation

If you have any questions about upload Thesis,

please call our library extension 6196

E-mail: <u>lib@mail.ntust.edu.tw</u>

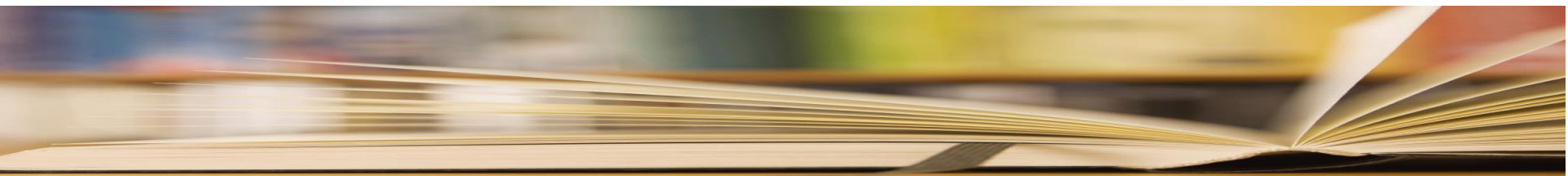